1. Go to transaction SE38 and give program name as **'J\_1IG\_EBILL\_REP'** and select **'Text elements'** click on **'Change'** button as shown below,

| ABAP Editor: Initial Screen       |                    |                     |              |  |  |  |  |
|-----------------------------------|--------------------|---------------------|--------------|--|--|--|--|
| i 🥕 🥕 🕼 🖉                         | 🚹 📅 🛅 🙌 🐼 Debuggir | ng 🛛 🕹 With Variant | [ • Variants |  |  |  |  |
|                                   |                    |                     |              |  |  |  |  |
|                                   |                    | 1                   |              |  |  |  |  |
| Program                           | J_1IG_EBILL_REP    | ے                   | Create       |  |  |  |  |
| Subobjects                        |                    |                     |              |  |  |  |  |
| ○ Source code                     |                    |                     |              |  |  |  |  |
| ○ Variants                        |                    |                     |              |  |  |  |  |
| <ul> <li>Attributes</li> </ul>    |                    |                     |              |  |  |  |  |
| <ul> <li>Documentation</li> </ul> |                    |                     |              |  |  |  |  |
| <ul> <li>Text elements</li> </ul> |                    |                     |              |  |  |  |  |
| <mark>ଜ୍ Display</mark>           | Change             |                     |              |  |  |  |  |

Now go to Text Symbols and add below text symbols,

| T01 | Outbound Invoice    |
|-----|---------------------|
| T02 | Selection Parameter |
| T27 | File Path           |

| Program         | J_1IG_EBILL_REP |               |            |
|-----------------|-----------------|---------------|------------|
| Text Symbols    | Selection Texts | List Headings |            |
|                 | 6 D D           | Next          | Free Numbe |
| Sym Text        |                 |               |            |
| T01 Outbound    | Invoice         |               |            |
| T02 Selection F | Parameter       |               |            |
| T27 File Path   |                 |               |            |

Go to Selection Texts tab and give selection text as below

| P_DISP   | Display                   |
|----------|---------------------------|
| P_FILE   | File Path                 |
| P_INSERT | Link EBill to Document    |
| P_OB_CC  | Company Code              |
| P_OB_FY  | Fiscal Year               |
| P_OB_IN1 | Outgoing FI Invoice       |
| P_OB_INV | Outgoing Invoice          |
| P_UPDATE | Modify EBill Info.        |
| P_UPLOAD | Bulk Upload               |
| S_OBDAT1 | Account Document Date     |
| S_OBDOC1 | Account Document Number   |
| S_OB_DAT | Billing Document Date     |
| S_OB_DOC | Billing Document Number   |
| S_STDATE | EWay Bill Generation Date |
| S_STSTAT | Status                    |
| S_ST_DOC | Document Number           |
| S_ST_EWB | EWay Bill Number          |

| Program                                    | J_1IG_EBILL_REP           | active      |  |  |  |  |  |
|--------------------------------------------|---------------------------|-------------|--|--|--|--|--|
| Text Symbols Selection Texts List Headings |                           |             |  |  |  |  |  |
|                                            |                           |             |  |  |  |  |  |
| Name                                       | Text                      | DDIC Refere |  |  |  |  |  |
| P_DISP                                     | Display                   |             |  |  |  |  |  |
| P_FILE                                     | File Path                 |             |  |  |  |  |  |
| P_INSERT                                   | Link EBill to Document    |             |  |  |  |  |  |
| P_OB_CC                                    | Company Code              |             |  |  |  |  |  |
| P_OB_FY                                    | Fiscal Year               |             |  |  |  |  |  |
| P_OB_IN1                                   | Outgoing FI Invoice       |             |  |  |  |  |  |
| P_OB_INV                                   | Outgoing Invoice          |             |  |  |  |  |  |
| P_UPDATE                                   | Modify EBill Info.        |             |  |  |  |  |  |
| P_UPLOAD                                   | Bulk Upload               |             |  |  |  |  |  |
| S_OBDAT1                                   | Account Document Date     |             |  |  |  |  |  |
| S_OBDOC1                                   | Account Document Number   |             |  |  |  |  |  |
| S_OB_DAT                                   | Billing Document Date     |             |  |  |  |  |  |
| S_OB_DOC                                   | Billing Document Number   |             |  |  |  |  |  |
| S_STDATE                                   | EWay Bill Generation Date |             |  |  |  |  |  |
| S_STSTAT                                   | Status                    |             |  |  |  |  |  |
| S_ST_DOC                                   | Document Number           |             |  |  |  |  |  |
| S_ST_EWB                                   | EWay Bill Number          |             |  |  |  |  |  |

Save and activate